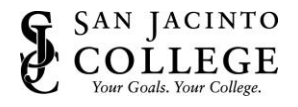

How to: Install and Setup VPN on your Mobile Device

## Instructions (Install & Setup GlobalProtect VPN for Android Devices)

1. Go to the **Google Play** store on your device and search for **GlobalProtect**. Choose the app made by **Palo Alto Networks**. Tap **Install**.

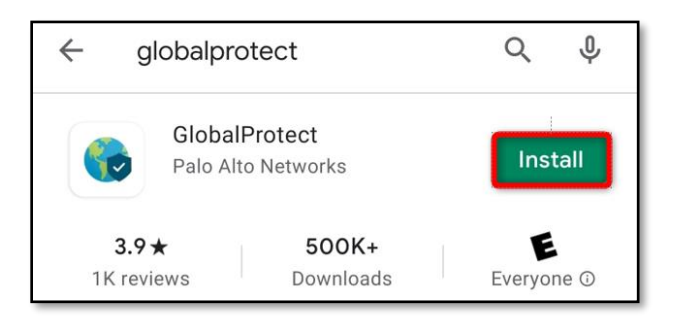

2. Once installed, Tap **Open**.

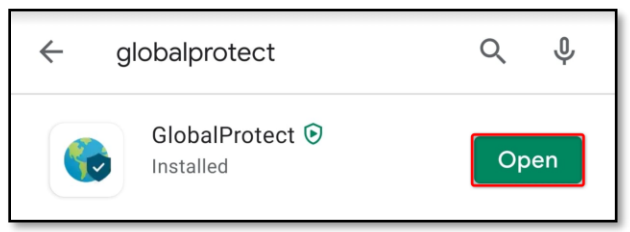

3. Once the app is opened, GlobalProtect will prompt you for a portal. Type **vpn.sjcd.edu**, then tap **Connect**.

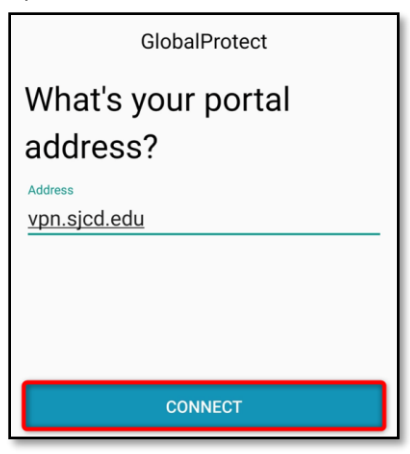

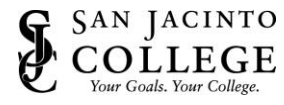

4. Next, you will be prompted for your College network credentials.

The Username is your firstname.lastname. The Password is your College network password.

Tap Sign In.

| Back        | GlobalProtect |      |
|-------------|---------------|------|
| Sign iı     | า             |      |
| Portal: vpn | .sjcd.edu     |      |
| Enter login | credentials   |      |
| Username    |               |      |
| firstname.  | lastname      |      |
| Password    |               | Show |
|             |               |      |
|             |               |      |
|             | SIGN IN       |      |

5. You will receive a Connection request prompt. Click **OK**.

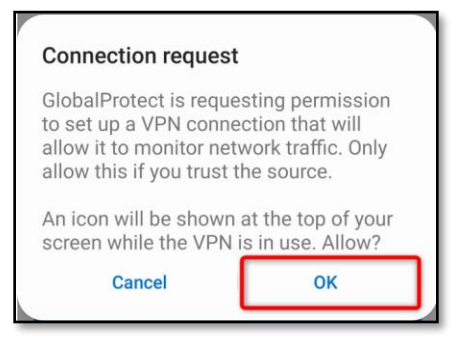

6. You are now connected.

| Ξ Glo | balProtect   |
|-------|--------------|
|       |              |
|       |              |
|       |              |
|       |              |
| c     | ONNECTED     |
| TAP T | O DISCONNECT |

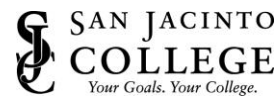

## Instructions (Install & Setup GlobalProtect VPN for iOS Devices)

1. Go to the **App Store** on your device and search for **GlobalProtect**. Choose the app made by **Palo Alto Networks**. Tap **Get**.

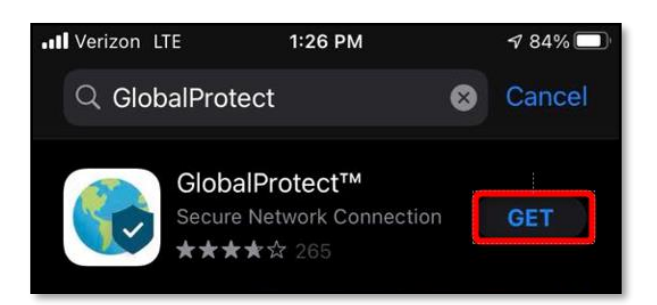

2. Once installed, Tap **Open**.

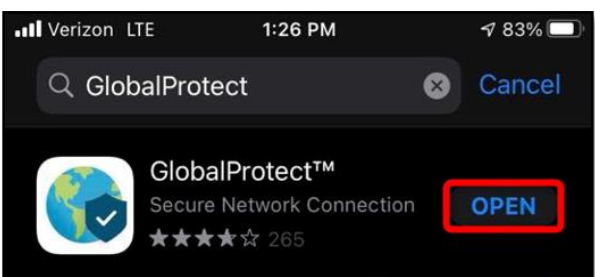

3. Once the app is opened, GlobalProtect will prompt you for a portal. Type **vpn.sjcd.edu**, then tap **Connect**.

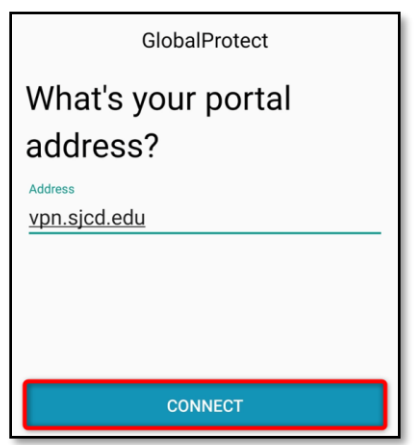

4. You will receive a prompt asking about adding VPN Configurations. Click Allow.

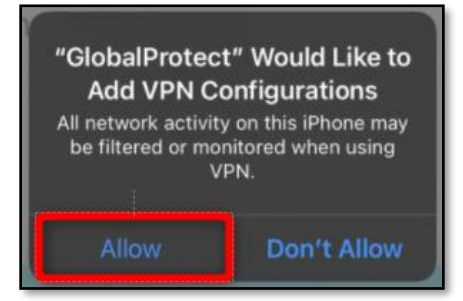

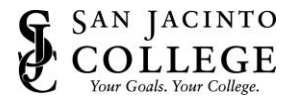

5. Next, you will be prompted for your College network credentials.

The Username is your firstname.lastname. The Password is your College network password.

Tap Sign In.

| Back                    | GlobalProtect |      |
|-------------------------|---------------|------|
| Sign in                 |               |      |
| Portal: vpn.sjcd.edu    |               |      |
| Enter login credentials |               |      |
| Username                |               |      |
| firstname               | .lastname     |      |
| Password                |               | Show |
|                         |               |      |
|                         |               |      |
| SIGN IN                 |               |      |

6. You are now connected.

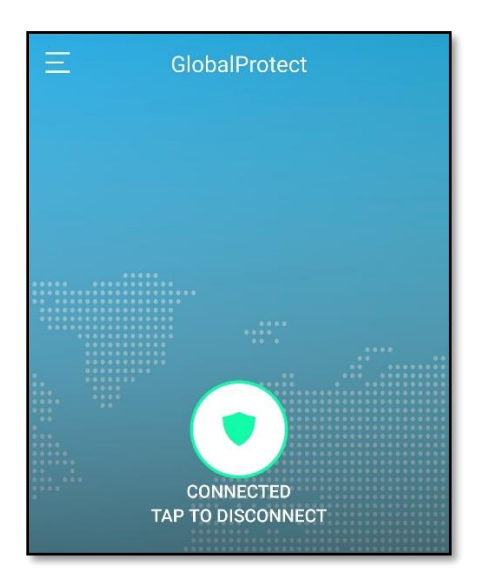